# 在思科IP电话7800或8800系列多平台电话上启用 匿名呼叫阻止

### 目标

思科IP电话7800和8800系列多平台电话上的匿名呼叫阻止功能允许您过滤不显示其主叫方 ID的来电。此功能通常用于自动拒绝特定呼叫。

本文旨在向您展示如何在思科IP电话7800或8800系列多平台电话上启用匿名呼叫阻止。

# 适用设备

- 7800 系列
- •8800系列

## 软件版本

• 11.0.1

## 启用主叫方ID阻止

启用主叫方ID阻止有两种方法:

<u>通过基于Web的实用程序</u>

<u>通过电话GUI</u>

通过基于Web的实用程序

步骤1.登录到IP电话的基于Web的实用程序,然后单击Admin Login > Advanced。

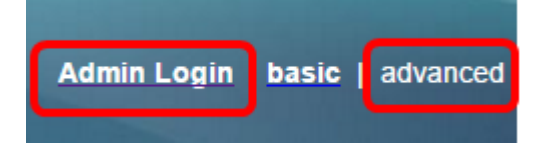

步骤2.单击"语**音">"电话**"。

| Info |       | Voice |    | Call History |         | Personal Directory |          |       |       |
|------|-------|-------|----|--------------|---------|--------------------|----------|-------|-------|
| 4    | Syste | em    | SI | P            | Provisi | oning              | Regional | Phone | Ext 1 |

步骤3.在Supplementary Services(补充服务)下,从Block ANC Serv(阻止ANC服务)下拉 菜单中选择**Yes(是)。** 

| Supplementary Services  |         |  |  |  |  |  |  |  |
|-------------------------|---------|--|--|--|--|--|--|--|
| Conference Serv         | Yes 🔻   |  |  |  |  |  |  |  |
| Blind Transfer Serv     | Yes 🔻   |  |  |  |  |  |  |  |
| Block ANC Serv          | : Yes 💌 |  |  |  |  |  |  |  |
| Secure Call Serv        | Yes     |  |  |  |  |  |  |  |
| Cfwd Busy Serv          | : No    |  |  |  |  |  |  |  |
| Paging Serv             | : Yes 🔻 |  |  |  |  |  |  |  |
| Call Pick Up Serv       | : Yes 🔻 |  |  |  |  |  |  |  |
| Group Call Pick Up Serv | Yes 🔻   |  |  |  |  |  |  |  |

步骤4.单击"提**交所有更改"**。

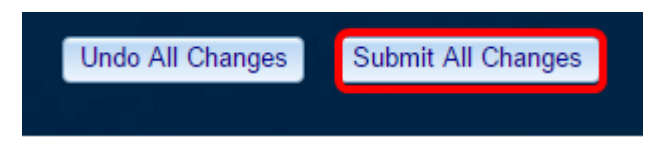

现在,您应该已通过基于Web的实用程序成功启用电话上的主叫方ID阻止。

#### <u>通过电话GUI</u>

步骤1.按IP电话上的Applications按钮。

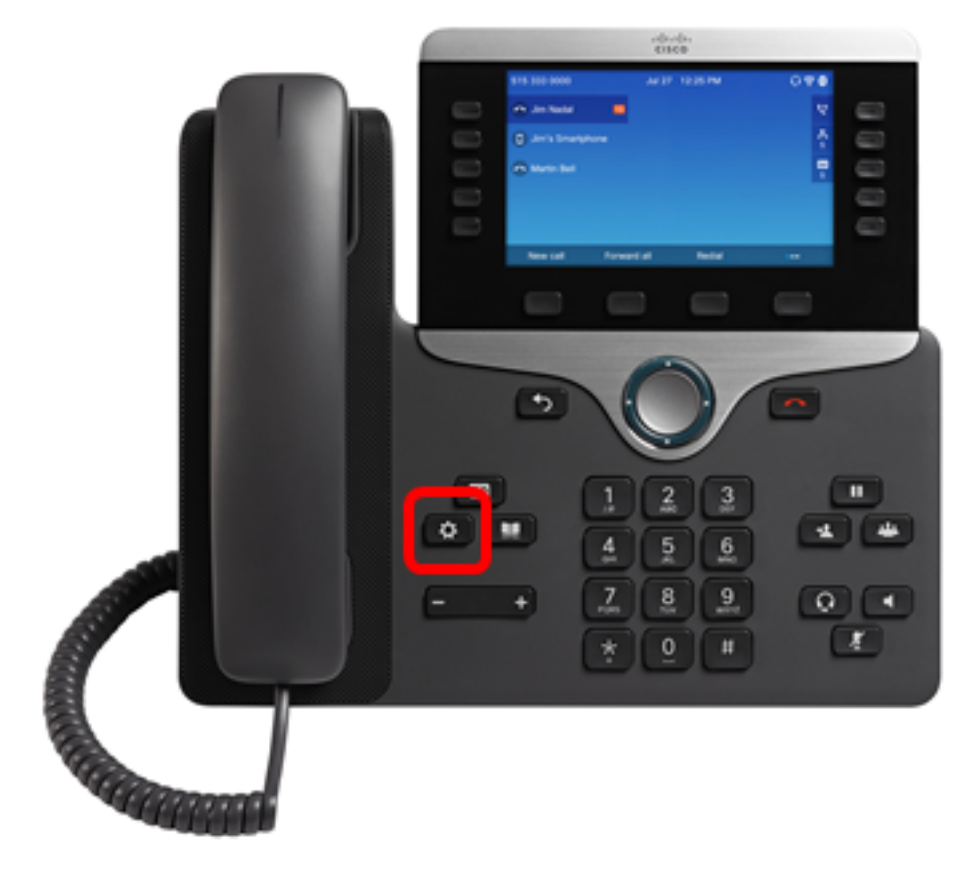

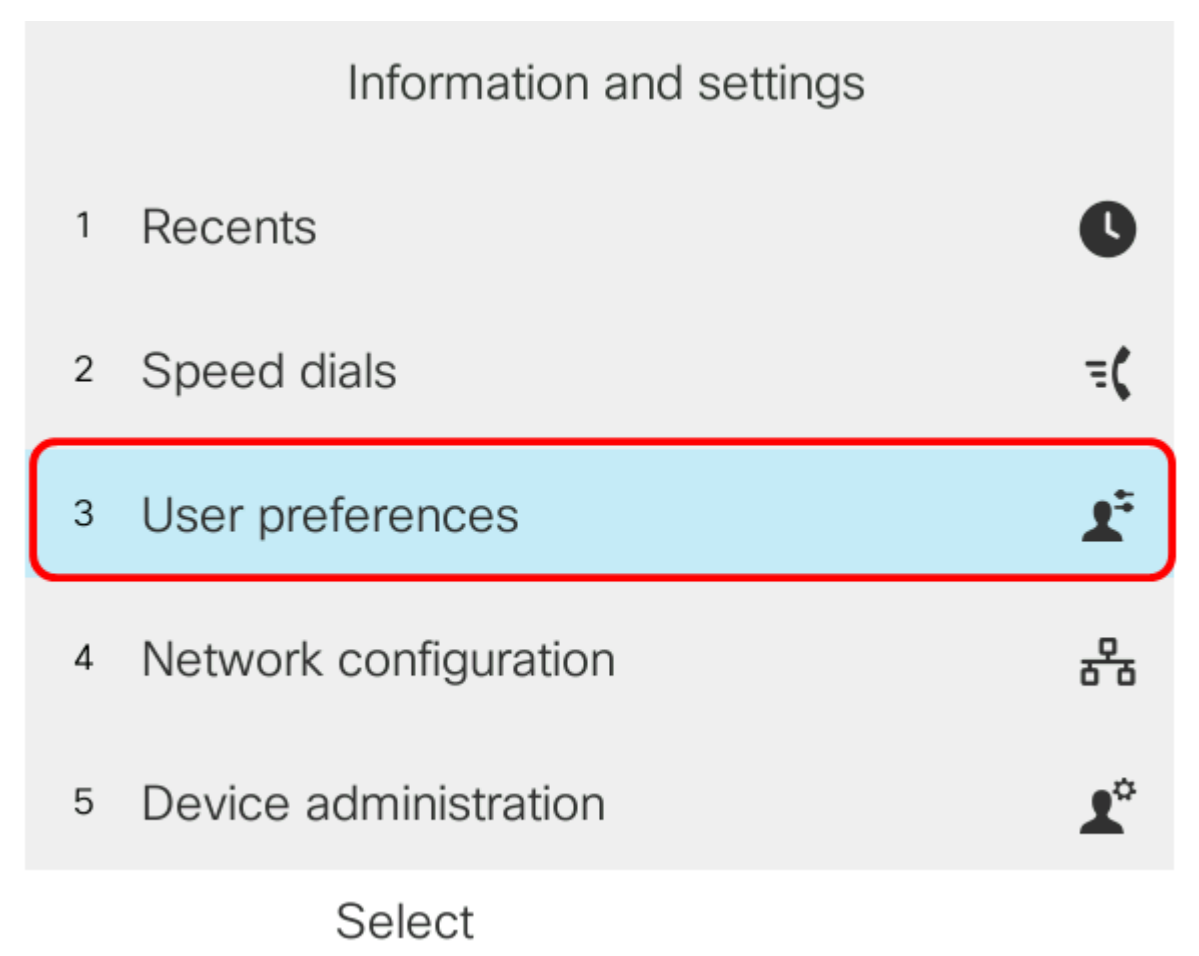

步骤3.(可选)在"密码"字段中输入电话的密码,然后按"登录"软键。

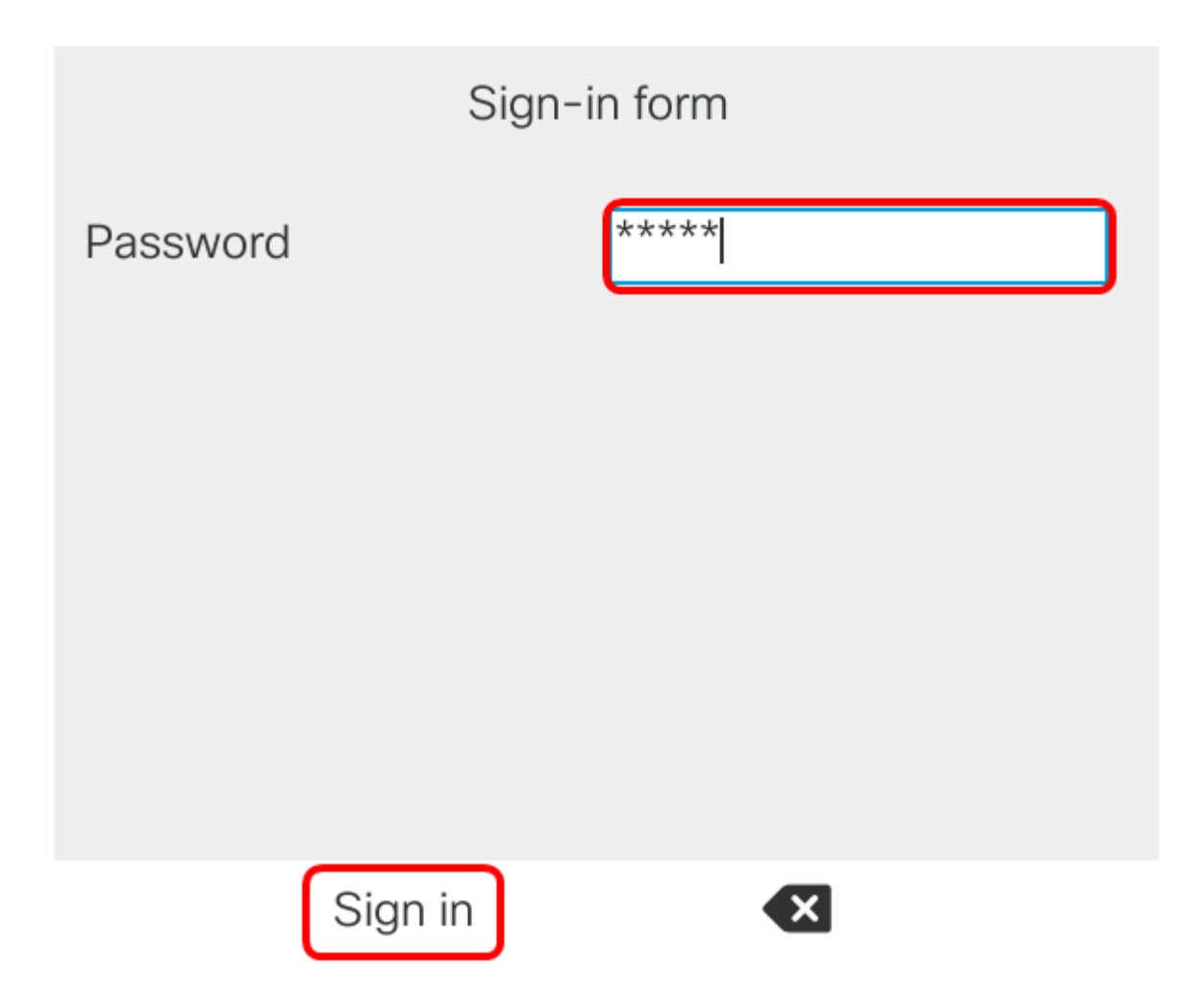

步骤4.选择"**呼叫首选项**",然后按"**选择**"软键。

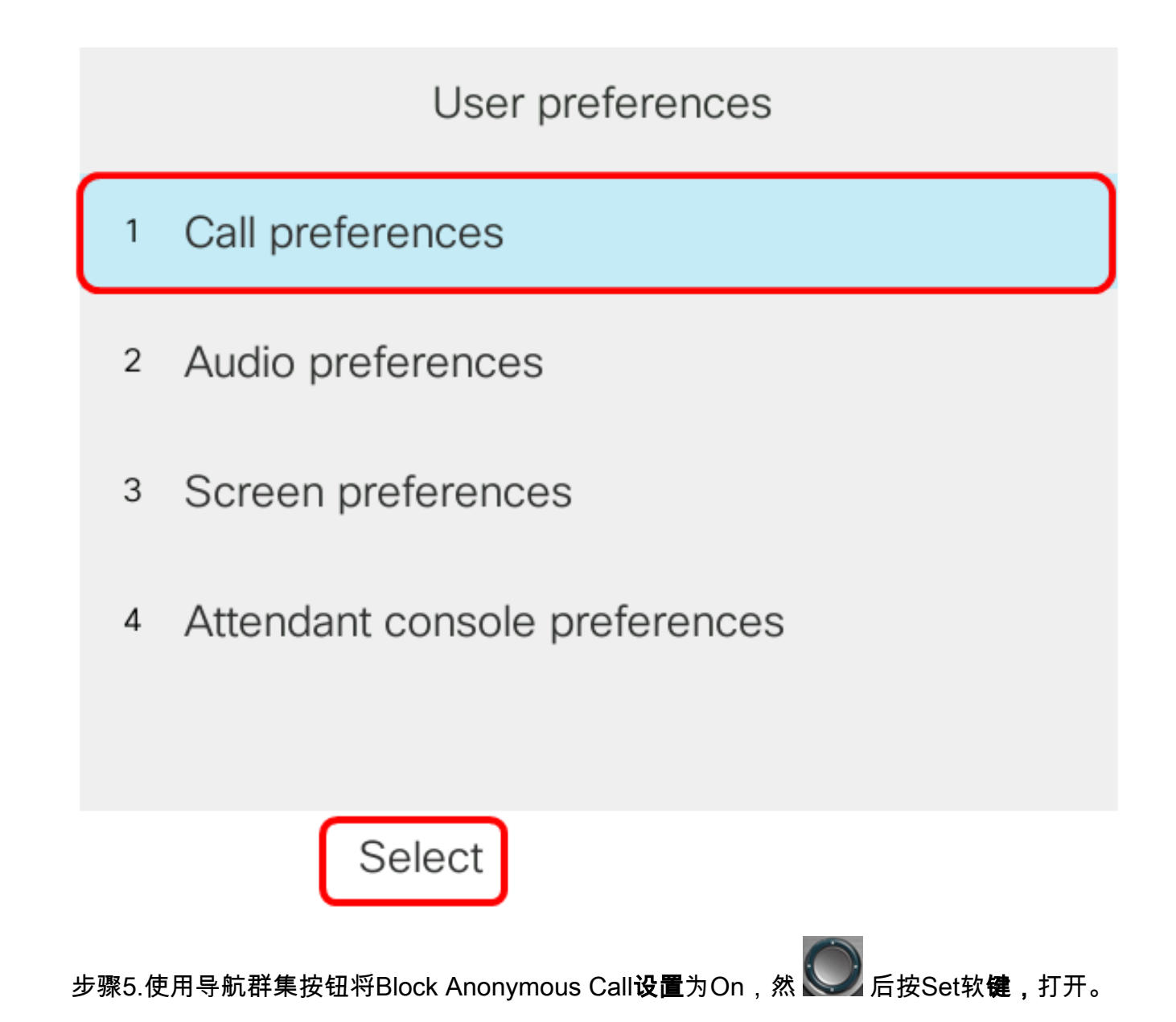

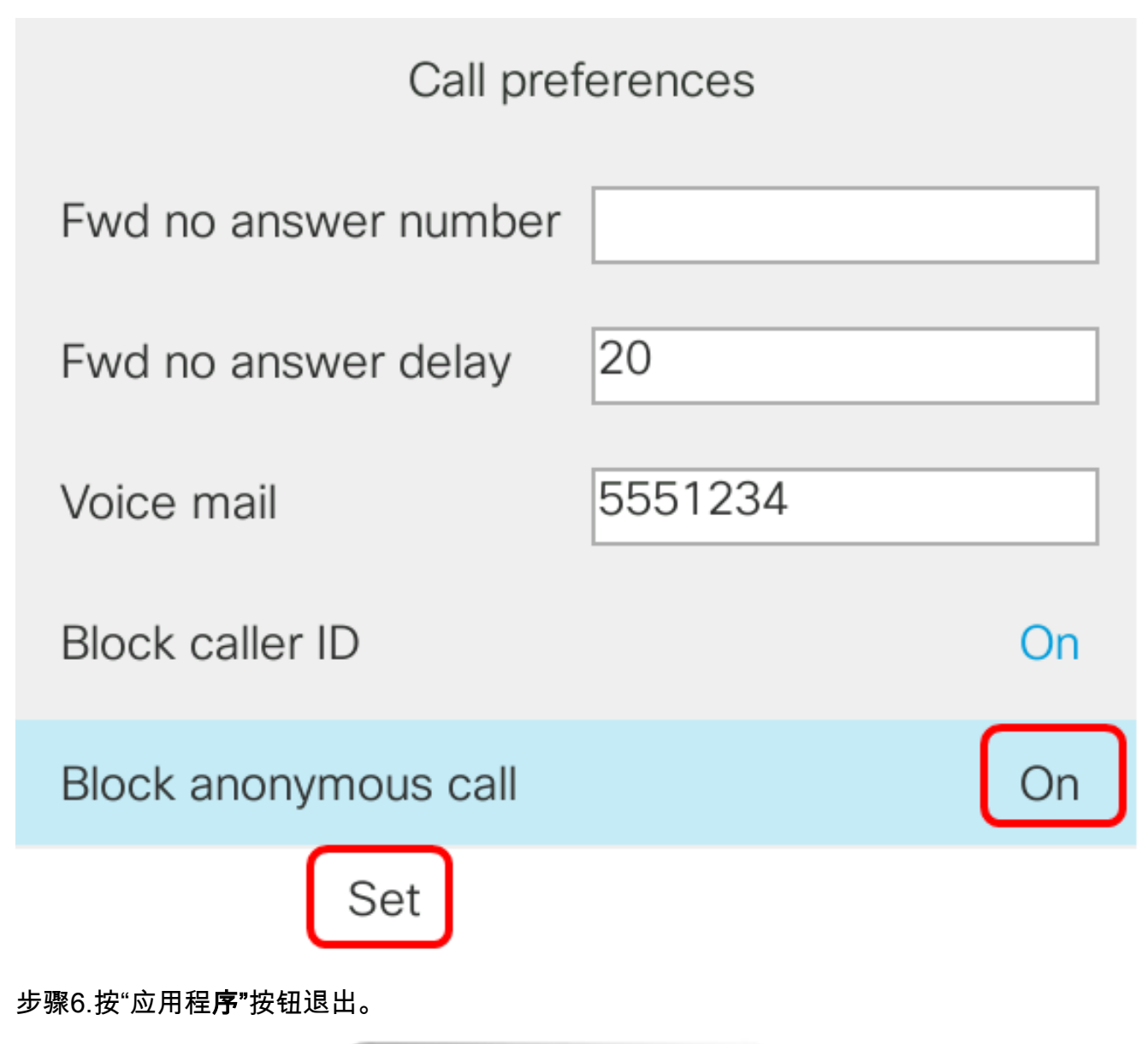

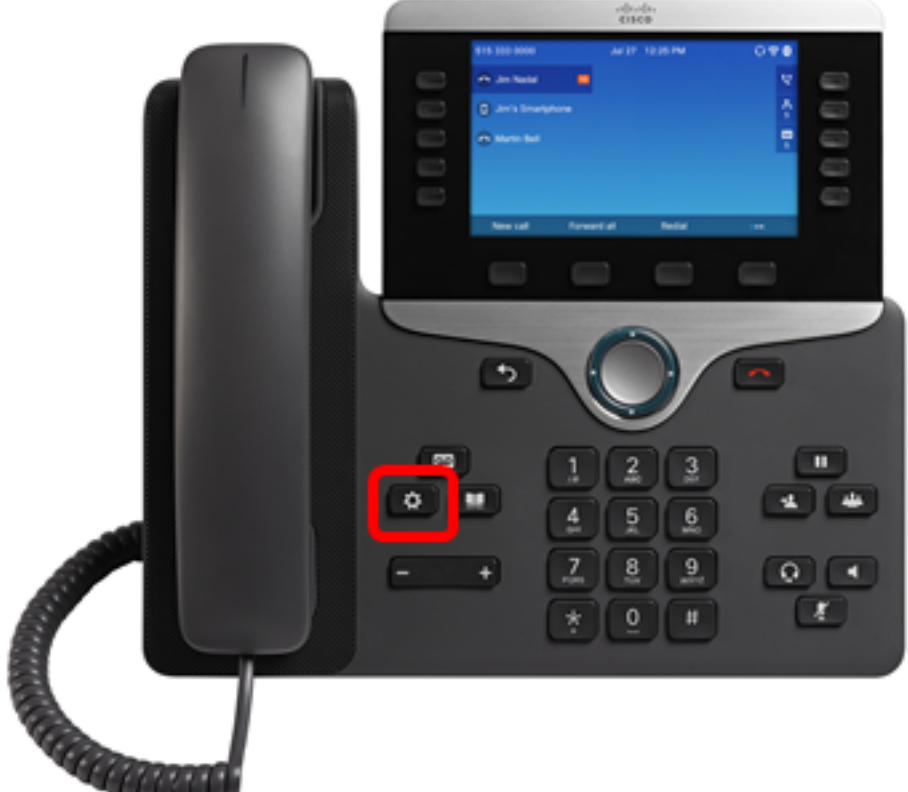